Программный комплекс «Квазар»

# Модуль «Реестр переболевших в стационаре»

Руководство пользователя

2025

# Оглавление

| Описание модуля                             | 3 |
|---------------------------------------------|---|
| Начало работы с модулем                     | 4 |
| Просмотр реестра                            | 5 |
| Загрузка журнала                            | 5 |
| Поле быстрой фильтрации                     | 5 |
| Поместить выбранные записи как обработанные | 6 |
| Открыть стационарный случай                 | 6 |
| Открыть ЭМК пациента                        | 7 |
| Экспорт реестра                             | 9 |

## Описание модуля

Модуль предназначен для формирования списка лиц, которым в рамках стационарного лечения были проставлены определённые диагнозы (I00-I99) и их обработки.

# Начало работы с модулем

Выберите модуль «Реестр переболевших в стационаре»

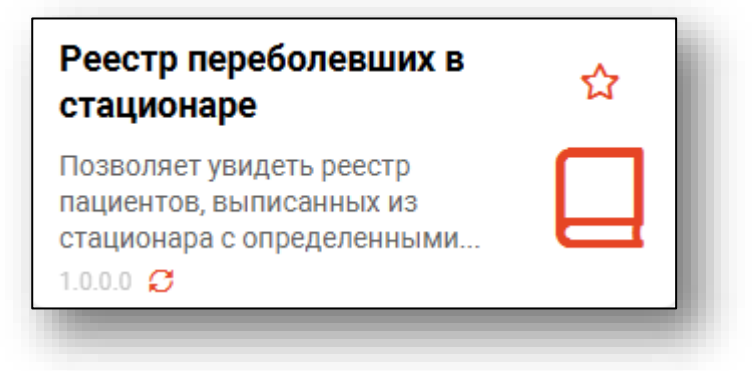

#### Откроется окно модуля

| інизация<br>ІИКЛИНИІ | прикрепления<br>ка №86 | Дата начала<br>• 22.01.2025 | Дата конца<br>29.01.2025 | 1   |          |     |
|----------------------|------------------------|-----------------------------|--------------------------|-----|----------|-----|
| C                    | â 🖬                    |                             |                          |     |          |     |
|                      | Дата выписки           | Основной диагноз            | Фамилия                  | Имя | Отчество | Пол |

## Просмотр реестра

#### Загрузка журнала

Чтобы сформировать журнал, необходимо указать дату начала и окончания периода. Нажмите на кнопку «Обновить».

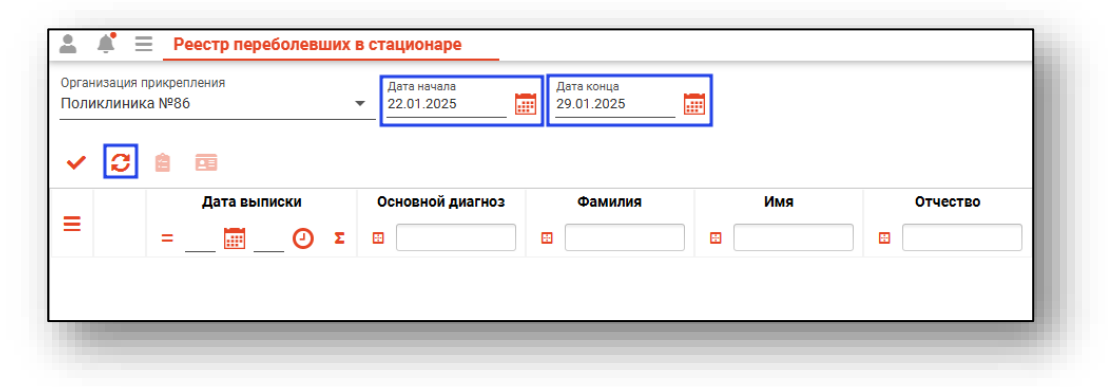

В табличной части журнала будет отображен список пациентов, у которых в рамках стационарного лечения был проставлен диагноз I00-I99.

| Дата выписки     | Основной диагноз    | Фамилия    | Имя      | Отчество     | Пол | Дата рождения | снилс       | Адрес              | EHU              | Телефон      |    |
|------------------|---------------------|------------|----------|--------------|-----|---------------|-------------|--------------------|------------------|--------------|----|
| =ΞΣ              |                     |            |          |              |     | =Σ            |             |                    |                  |              |    |
| 21.10.2021 09:24 | 120.0 - Нестабильна | Вереникина | Алена    | Эдуардовна   | ж   | 19.12.1987    | 80155307867 | Липецк, ул. Одуван | 4825602351111111 | +72354949849 | По |
| 20.10.2021 09:19 | 149.9 - Нарушение с | Арсеньева  | Светлана | Владимировна | ж   | 19.08.1989    | 59317389839 | Липецк, ул. Летняя | 4800890565048264 | +77888877787 | По |
| 20.10.2021 09:19 | 149.9 - Нарушение с | Арсеньева  | Светлана | Владимировна | ж   | 19.08.1989    | 59317389839 | Липецк, ул. Летняя | 4800890565048264 | +77888877787 | По |
| 07.07.2021 10:23 | 120.1 - Стенокардия | Филатова   | Наталья  | Витальевна   | ж   | 19.08.2001    | 81988161558 | Липецк, Дальняя 48 | 4801464515458474 | +79046521234 | По |
|                  |                     |            |          |              |     |               |             |                    |                  |              |    |
|                  |                     |            |          |              |     |               |             |                    |                  |              |    |
|                  |                     |            |          |              |     |               |             |                    |                  |              |    |

#### Поле быстрой фильтрации

Для поиска в табличной части модуля в шапке журнала внесите условия поиска.

| 🖸 🔒 🖼<br>Дата вылик |          |                 |         |        |           |     |               |             |                    |                    |              |
|---------------------|----------|-----------------|---------|--------|-----------|-----|---------------|-------------|--------------------|--------------------|--------------|
| Дата выпи           |          |                 |         |        |           | -   | _             |             |                    |                    |              |
|                     | ски Осно | овной диагноз   | Фамилия | Имя    | Отчество  | Пол | Дата рождения | снилс       | Адрес              | ЕНП                | Телефон      |
| = 📖                 | Θr       |                 | 🗉 Ca    |        |           |     | =Σ            |             |                    |                    | •            |
| 19.11.2024 10:16    | 148.1 -  | Постоянная С    | амсонов | Сергей | Сергеевич | M   | 07.07.1997    | 02162759635 | обл Воронежская, г | 445858585858585858 | +71717171717 |
| 15.08.2022 09:40    | II1-D    | ипертензивна Са | Замохин | Андрей | Тимурович | М   | 01.08.1990    | 12475839201 | ул Космонавтов     | 1281378194140326   | +78005354555 |

После этого в журнальной части отобразятся варианты, соответствующие заданным параметрам.

#### Поместить выбранные записи как обработанные

Чтобы отметить запись в журнале как обработанную, выберите запись из списка одним кликом и нажмите на кнопку «Пометить выбранные записи как обработанные».

| Орга<br>Полі | низация<br>иклинин | прикрепления<br>ка №86 | • | Дата начала<br>22.01.2024 | Дата конца<br>29.01.2025 |          |             |     |
|--------------|--------------------|------------------------|---|---------------------------|--------------------------|----------|-------------|-----|
| ~            | 3                  | Дата выписки           |   | Основной диагноз          | Фамилия                  | Имя      | Отчество    | Пол |
| =            |                    | = 🕅 🕑                  | Σ | •                         |                          |          |             |     |
|              |                    | 05.12.2024 09:16       | ľ | 11 - Гипертензивна        | Лик                      | Наталья  | Геннадьевна | ж   |
|              |                    | 19.11.2024 10:16       | ŀ | 48.1 - Постоянная         | Самсонов                 | Сергей   | Сергеевич   | М   |
|              |                    | 02.11.2024 07:10       | ŀ | 48.1 - Постоянная         | Соличкин                 | Солмурад | Солерич     | М   |

### Открыть стационарный случай

Чтобы открыть окно ЭПМЗ, выберите запись из списка одним кликом и нажмите на кнопку «Открыть стационарный случай».

| Орган<br>Полі | низация<br>иклини | прикрепления<br>ка №86 | Дата начала<br>23.01.2024 | Дата конца<br>30.01.2025 |          |             |     |
|---------------|-------------------|------------------------|---------------------------|--------------------------|----------|-------------|-----|
| ~             | C                 | 💼 🖽                    | Оснорной лиагнор          | Фамилия                  | Има      | Отчество    | Пол |
| ≡             |                   | = 📰 O 🗴                |                           |                          |          |             |     |
|               |                   | 05.12.2024 09:16       | I11 - Гипертензивна       | Лик                      | Наталья  | Геннадьевна | ж   |
|               |                   | 19.11.2024 10:16       | 148.1 - Постоянная        | Самсонов                 | Сергей   | Сергеевич   | М   |
|               |                   | 02.11.2024 07:10       | 148.1 - Постоянная        | Соличкин                 | Солмурад | Солерич     | М   |

## Будет открыто окно ЭПМЗ «Стационарный случай».

| иагноз: 111 - Гипертензивная бо | 5.12.2024 (690 дн.)<br>лезнь сердца [гипертоническая болезнь с                                                                                                    | с преимущественным поражением сердца]                                                                                      |          |  |  |  |  |
|---------------------------------|----------------------------------------------------------------------------------------------------|----------------------------------------------------------------------------------------------------|----------|--|--|--|--|
| поступление                     | эпикриз                                                                                                    |                                                                                                    |          |  |  |  |  |
| ДНЕВНОЙ СТАЦИОНАР               |                                                                                                    | Roar*                                                                                                    | Â        |  |  |  |  |
| ЭПИКРИЗ                         | Дата выписки Время выписки:<br>05.12.2024 09:16                                                                                                    | рыч.<br>123461 Мышкин В. А. (врач-терапевт участковый, Взрослая поликлиника) общий профиль                                 | <u>.</u> |  |  |  |  |
| 🏠 Лист лучевой нагрузки         | Результат госпитализации<br>201 - Выписан 💌                                                                                                    | Исход заболевания Степень тяжести Трудоспособность<br>201 - Выздоровление • 1-Удовлетворительное • восстановлена полностью | <u>.</u> |  |  |  |  |
|                                 | Направлен в ЛПУ                                                                                                    | <ul> <li>Запись в поликлинику</li> </ul>                                                                                   |          |  |  |  |  |
|                                 | <ul> <li>Дефекты догоспитального этапа</li> </ul>                                                                                                    |                                                                                                    |          |  |  |  |  |
|                                 | Недостаточный объем обследования                                                                                                    | Неправильная Песвоевременная Несоответствие диагноза Несвоевременная госпитализация                                        |          |  |  |  |  |
|                                 | ▼ Диагнозы                                                                                                    |                                                                                                    |          |  |  |  |  |
|                                 | Основной диагноз<br>111 - Гипертензивная болезнь сердца [гі                                                                                                    | Характер основного заболевания:<br>ипертоническая болезнь с преии 3 - Ранее установленное хроническое                      |          |  |  |  |  |
|                                 | <ul> <li>Обследование на ВИЧ, сифилис, ге</li> <li>Проведено обследование на<br/>ВИЧ-инфекцию (AIDS 2)</li> </ul>                                                                                                    | патиты Проведено обследование на сифилис (RW1) Проведено обследование на                                                   |          |  |  |  |  |
|                                 | <ul> <li>Описательный блок</li> <li>Заключение:</li> <li>Пациент: Лик Наталья Геннадьевна 201<br/>Проживает по адресу: Воронежская обл<br/>Данные о поступлении:</li> <li>Дата и время поступления: 16.01.2023</li> <li>Успоряе и сузарание маетинистой полинистой</li> </ul> | 15 года рождения (9 лет)<br>пасть, г Воронеж, км 4 (Рамонской ветко), дом 2, кв. 6<br>10.15<br>и 8 гиденом станимовле      |          |  |  |  |  |
|                                 | Номер медицинской карты: 8/4                                                                                                    | a. Digitarion cragnonage                                                                                                   | -        |  |  |  |  |
|                                 | Пляну лядицитькими парты. № Т<br>Мольца малинишение Палиалаа<br>Палити парти парти парти парти парти парти парти парти парти парти парти парти парти парти парти парти парти па                                                                                               |                                                                                                    |          |  |  |  |  |

## Открыть ЭМК пациента

Чтобы открыть модуль ЭМК, выберите запись из списка одним кликом и нажмите на кнопку «Открыть ЭМК пациента

| Орган<br>Полі | низация і<br>ІКЛИНИН | прикрепления<br>ка №86 | Дата начала<br>23.01.2024 | Дата конца<br>30.01.2025 |          |             |     |
|---------------|----------------------|------------------------|---------------------------|--------------------------|----------|-------------|-----|
| ~             | C                    | 8 🖻                    |                           |                          |          |             |     |
| _             |                      | Дата выписки           | Основной диагноз          | Фамилия                  | Имя      | Отчество    | Пол |
| =             |                      | =ΟΣ                    |                           |                          |          |             |     |
|               |                      | 05.12.2024 09:16       | I11 - Гипертензивна       | Лик                      | Наталья  | Геннадьевна | ж   |
|               |                      | 19.11.2024 10:16       | 148.1 - Постоянная        | Самсонов                 | Сергей   | Сергеевич   | М   |
|               |                      | 02.11.2024 07:10       | 148.1 - Постоянная        | Соличкин                 | Солмурад | Солерич     | м   |

#### Будет открыт модуль «ЭМК»

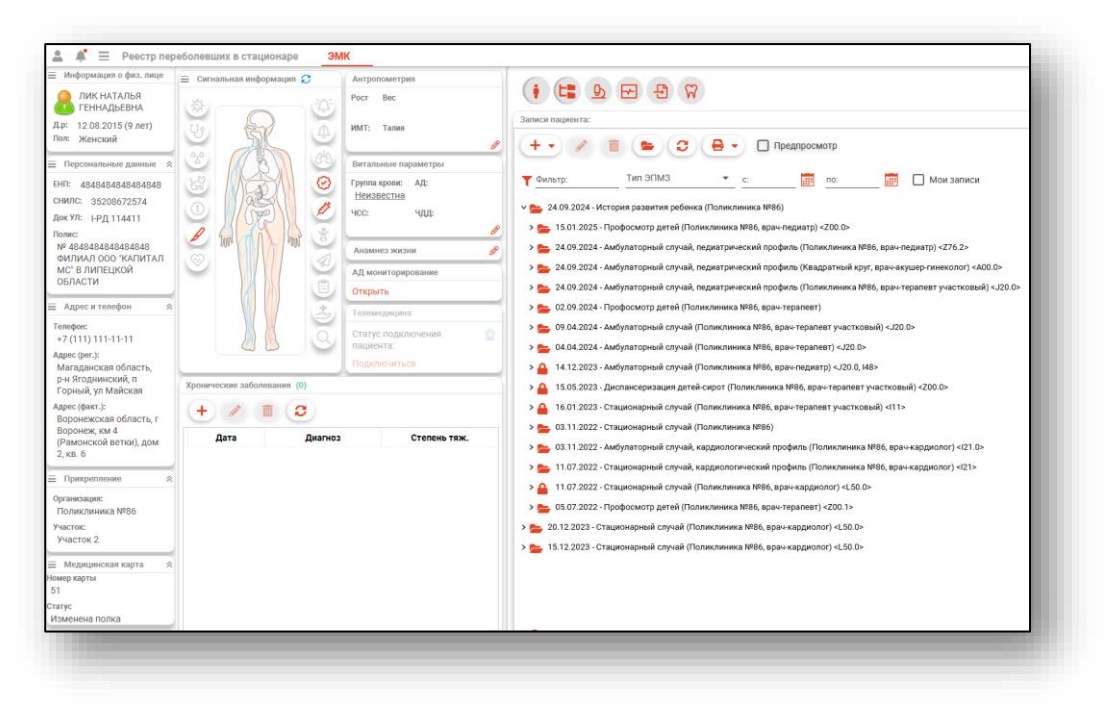

# Экспорт реестра

«Реестр переболевших в стационаре» возможно экспортировать в формат CSV. Для этого необходимо нажать на кнопку «Экспортировать данные»

| оликлиника №86          | ения         | Дата начала<br>23.01.2024 | Дата конца<br>30.01.2025 |          |
|-------------------------|--------------|---------------------------|--------------------------|----------|
| ✓ ✓ ■  Сбросить фильтры | Дата выписки | Основной диагноз          | Фамилия                  | Имя      |
| сспортировать да        | нные         | I11 - Гипертензивна       | В                        | Наталья  |
| 19.11.2                 | 2024 10:16   | 148.1 - Постоянная        | Самсонов                 | Сергей   |
| _                       | 0040740      |                           | Солициии                 | Солмурал |

Откроется окно сохранения, в котором будет предложено присвоить имя файлу и место, куда его сохранить. Далее нажать кнопку «Сохранить».

| охранение                                                                                                    |                                 |                                        |     |                     |     |                  | ×      |
|----------------------------------------------------------------------------------------------------|---------------------------------|----------------------------------------|-----|---------------------|-----|------------------|--------|
| ⊢ → × ↑ 🗖                                                                                                    | > Этот компьютер > Рабочий стол |                                        |     | ~                   | O P | Поиск: Рабочий с | тол    |
| Упорядочить 🔻                                                                                                    | Новая папка                     |                                        |     |                     |     | [[23             | • 🔞    |
| <ul> <li>► Vhas</li> <li>★</li> <li>₩</li> <li>₩</li></ul> | ^                               | Дата изменения<br>Нет элементов, удовл | Тип | Размер<br>м поиска. |     |                  |        |
| <b>•</b> •                                                                                                    | [                               |                                        |     |                     |     |                  |        |
| Имя файла:<br>Тип файла:                                                                                                    | (SV files (* csv)               |                                        |     |                     |     |                  | ~      |
| Скрыть папки                                                                                                    |                                 |                                        |     |                     | Co  | кранить С        | Этмена |